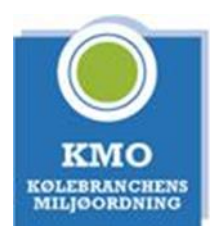

## Vejledning til godkendelse af virksomhed i KMO 2.0

KMO 2.0 er et nyt system som blev taget i brug august 2022. og alle brugere er blevet opfordret til at oprette en ny konto i det nye system. Kun godkendelser i KMO 2.0 er synlige på listen på KMOs hjemmeside, men ældre godkendelser er stadig gyldige indtil de udløber normalt.

Denne vejledning er beregnet på virksomheder som ikke på nuværende tidspunkt har en godkendelse i KMOs system. Hvis du følger denne guide til slut vil virksomheden være godkendt, uanset om den er en stor koncernvirksomhed med flere afdelinger eller en lille enkeltmandsvirksomhed.

Den eneste måde at logge på KMO 2.0 er igennem en personlig konto. Hvis du er i tvivl om du allerede har en konto i KMO 2.0, kan du benytte <u>dette link</u> og indtaste din Email. Igennem din personlige konto kan du blive tildelt både Roller og Godkendelser. En rolle viser en tilkobling til en virksomhed og en godkendelse vil være din personlige KMO godkendelse efter Fgas forordningen.

En teknikerrolle signalerer at du er ansat og udfører teknisk arbejde på baggrund af dine godkendelser i virksomheden, derfor vil du stå på virksomhedens godkendelse når du er tilkoblet som tekniker og har en personlig godkendelse.

Administratorrollen giver adgang til at administrere virksomhedens oplysninger og udføre handlinger for virksomheden i KMOs system, såsom at give roller til andre og indsende ansøgninger om godkendelse for virksomheden.

Der er 3 trin der skal udføres for at få en KMO virksomhedsgodkendelse:

- 1. Virksomheden skal oprettes
- 2. Teknikere skal tilkobles virksomheden
- 3. Virksomheden skal ansøge om godkendelse

<u>Blå tekst</u> er links til KMOs hjemmeside hvor du kan finde mere konkrete guides til at udføre handlingen.

## Trin 1: Oprettelse af virksomheden

At oprette virksomheden er simpelt, du skal blot have en KMO konto. Hvis du ikke har en konto, skal du <u>oprette en ny personlig konto</u>.

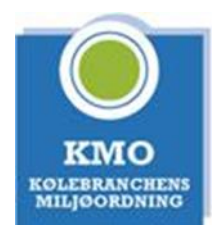

Igennem din personlige konto kan du <u>oprette virksomheden</u>, via genvejstasten på forsiden eller nederst i menuen. Efter du har oprettet virksomheden, vil du blive tildelt rollerne administrator og tekniker i virksomheden.

KMO anbefaler at hvis der er flere teknikere med KMO bevis i virksomheden, bør der også være mindst 2 administratorer.

Når virksomheden er oprettet, vil du som administrator for virksomheden kunne se på dit dashboard hvad der mangler før virksomheden kan blive godkendt. Derfor, hvis du bliver i tvivl om status for din oprettelse, så gå til "Mit dashboard" og se hvad der står og brug handlingsknapperne.

**Vigtigt for virksomheder med flere afdelinger:** Man skal være opmærksom på at det vil altid være "hovedafdelingen" som skal oprettes først, dvs. den adresse som virksomhedens CVR-nummer er registreret med. Derefter kan en administrator af hovedafdelingen <u>oprette afdelinger</u> for virksomheden. KMO anbefaler så at man finder en afdelingsadministrator for hver afdeling som kan gennemføre godkendelsen af afdelingen på sammen vis som er beskrevet i denne vejledning.

## Trin 2: Teknikere skal tilkobles virksomheden

For at virksomheden kan godkendes, skal der være mindst én tekniker med en personlig godkendelse i KMO 2.0 tilkoblet virksomheden. På sigt skal alle medarbejdere med KMO bevis også være tilkoblet, men kun én er nødvendig for at komme i gang. Hvis du selv har oprettet virksomheden og har KMO bevis (Det kan du kontrollere under mine godkendelser i menuen), kan du indsende en virksomhedsansøgning allerede nu.

Der er 2 metoder til at få teknikere tilkoblet, enten kan en administrator <u>sende en invitation</u> til teknikeren på enten E-mail eller KMO ID, eller en tekniker kan <u>anmode om tilkobling til</u> <u>virksomheden</u> igennem fanen "Mine invitationer" igennem sin egen KMO konto.

Som administrator kan du sende invitationer og se hvem der er tilkoblet virksomheden og deres godkendelsesnummer igennem fanen "roller og ansættelser" (Kan findes ved "Mine virksomheder" -> "Administrer virksomhed" -> "Roller og ansættelser")

## Trin 3: Virksomheden skal søge om godkendelse

Når der er mindst én godkendt tekniker tilkoblet virksomheden kan du <u>oprette en</u> <u>virksomhedsansøgning</u>.